## Para adicionar usuários ao Emby, siga os seguintes passos:

1) Abra o painel de administração do Emby. Para isso, acesse o endereço de IP do servidor Emby seguido de ":8096" ou pelo seu domínio caso tenha, no seu navegador de internet,depois de logado clica na engrenagem no canto direito.

2) Faça login na sua conta do Emby com suas credenciais de administrador.

3) Clique na opção "Usuários" no menu principal.

4) Clique no botão "Adicionar usuário" na parte superior direita da página.

5) Preencha as informações solicitadas, como nome de usuário, senha e e-mail, e selecione as permissões que você deseja atribuir a esse usuário.

6) Clique em "Salvar" para concluir a adição do usuário.

7) Repita esses passos para adicionar outros usuários ao Emby, se desejar.

8) Depois de adicionar um usuário, você pode atribuir bibliotecas específicas e limitar o acesso de cada usuário a determinados tipos de conteúdo. Para fazer isso, selecione o usuário na página de usuários e clique na guia "Permissões". Lá você pode definir as permissões para cada biblioteca de mídia individualmente.